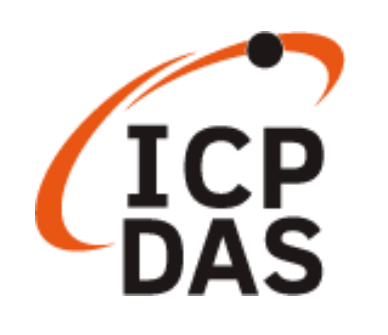

# PET-7H24M 快速使用手冊

版本 1.0.1, 9月 2020

產品技術服務與使用資訊

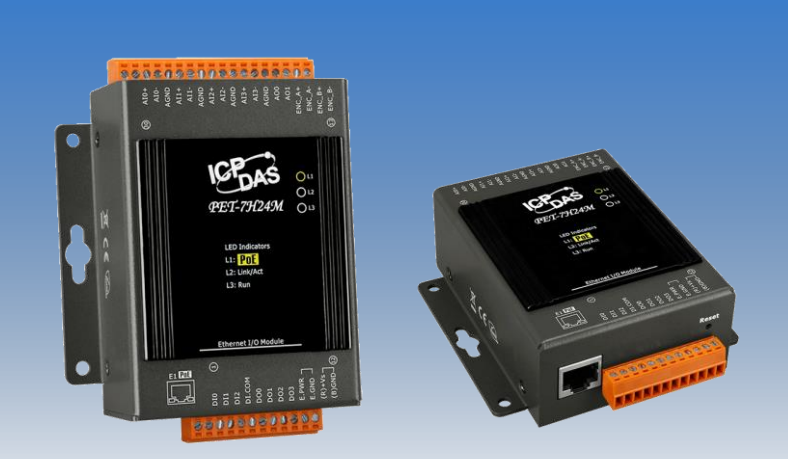

PET-7H24M

Written by Sean

Edited by Anna Huang

## 文件說明

本份文件將引導使用者快速使用 PET-7H24M 模組。

- 1. 前置作業: PET-7H24M 網路設定
- 2. 採集及觸發模式簡介: PET-7H24M 的數據採集及觸發模式簡單說明
- 簡單使用:透過 HSDAQ Utility 簡單操作,採集 PET-7H24M 資料, 並於 utility 圖表顯示採集資料
- 4. 程式開發:

VC/.NET 程式:依不同的採集及觸發模式簡單說明函式調用流程及 片斷程式說明

5. LabVIEW 程式:簡單使用流程說明

### 目錄

| 文件說明        | 2  |
|-------------|----|
| 目錄          | 2  |
| 前置作業        | 3  |
| 高速採集及觸發模式簡介 | 7  |
| 簡單使用        | 8  |
| 程式開發        | 10 |
| LabVIEW 程式  | 22 |

# 前置作業

PET-7H24M 模組有兩種供電方式。一種是通過 PoE 交換機供電,另一種是通過外部電源供應器供電。

### POE 供電

▶ 將 PC 連接至 PoE 交換機。

▶ 將電源連接到 PoE 交換機,為 PET-7H24M 供電。

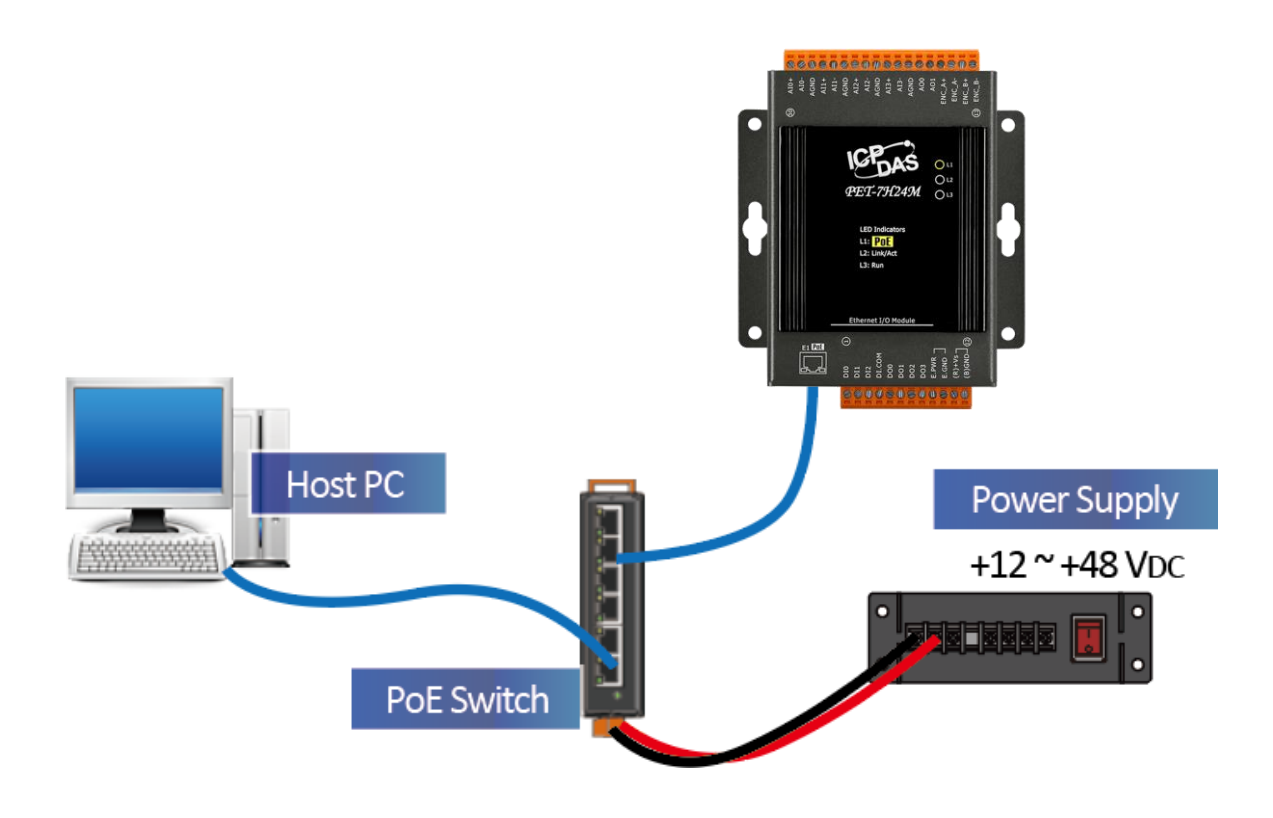

### 外部電源供電

- ▶ 將 PC 及 PET-7H24M 連接到乙太網交換機。
- ▶ 將電源連接到交換機和 PET-7H24M。(外部電源應在+12 VDC 至 48 VDC 範圍內)

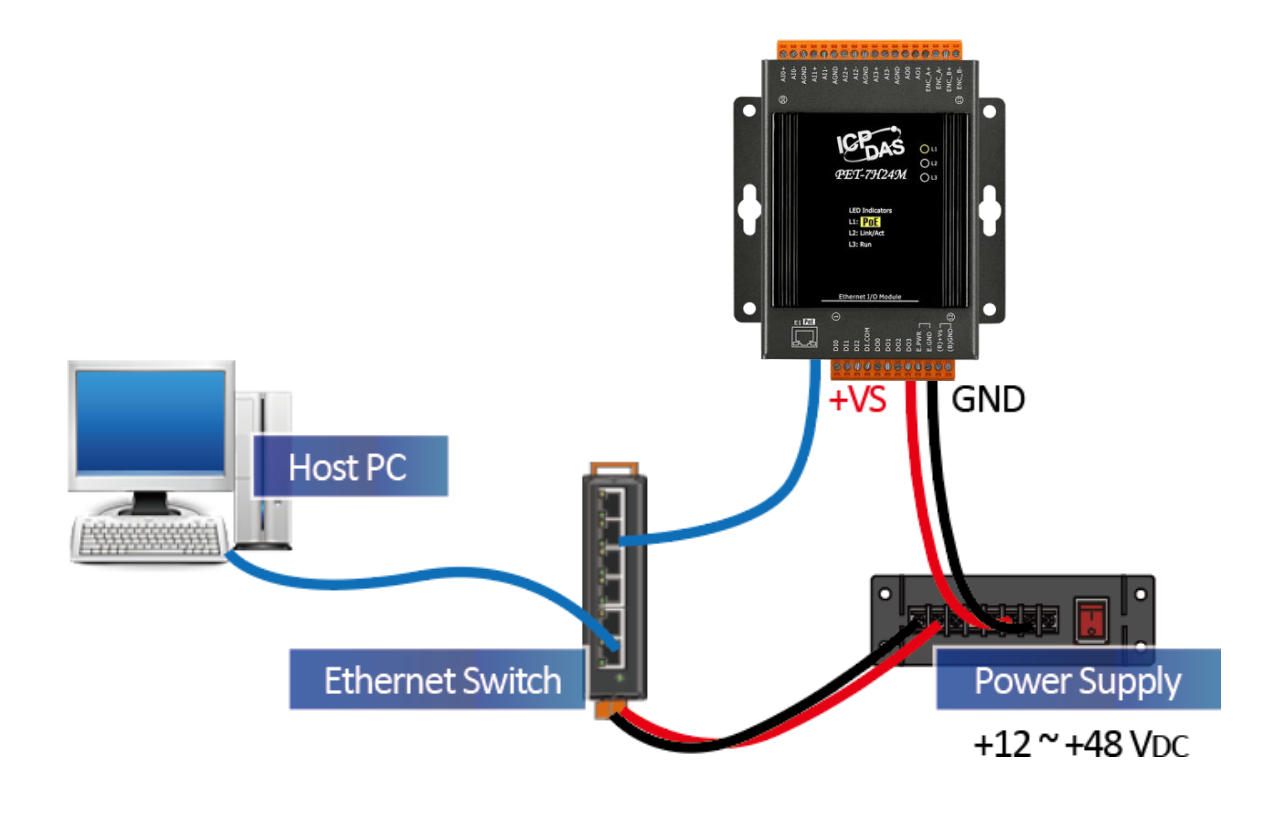

### 網路連線設定

PET-7H24M 的網路出廠預設值如下:

| 項目          | 出廠預設值         |
|-------------|---------------|
| IP Address  | 192.168.255.1 |
| Subnet Mask | 255.255.0.0   |
| Gateway     | 192.168.0.1   |

修改 PET-7H24M 網路組態設定的方式是透過 HSDAQ Utility。

### 步驟:

- 1. 從以下路徑取得並安裝 HSDAQ Utility <u>https://www.icpdas.com/tw/download/show.php?num=5527</u>
- 2. 執行 HSDAQ Utility
- 3. 於視窗上面的"Tools"功能表,點選"Search"功能

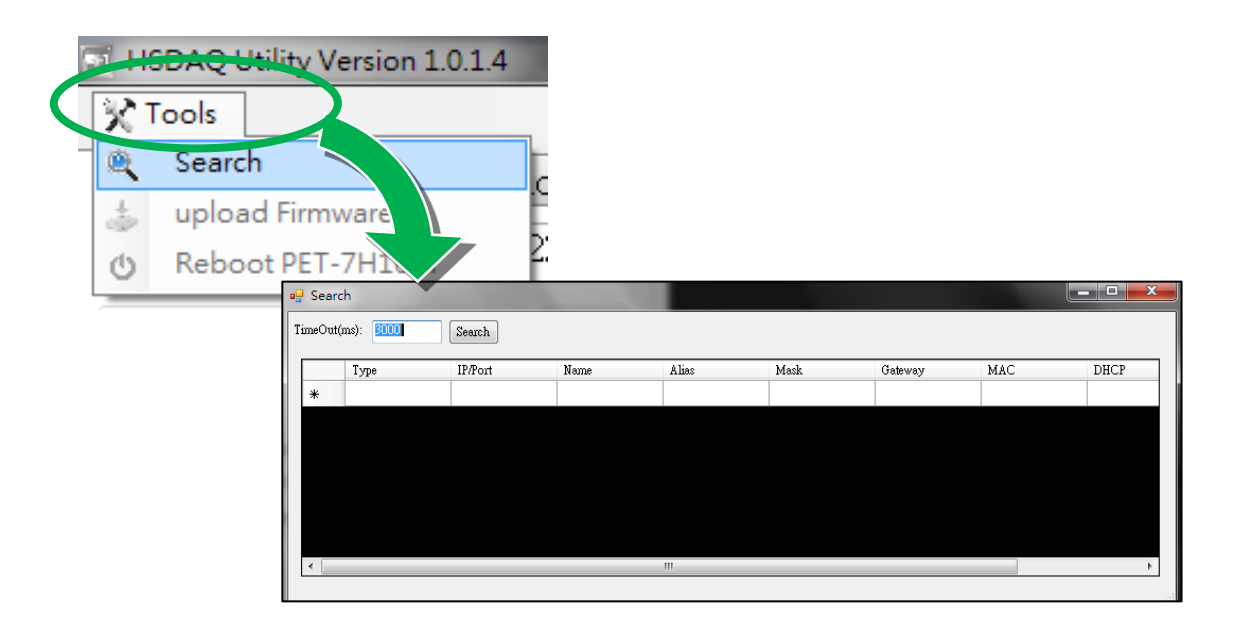

4. 所有搜尋到的 PET-7H24M 模組都會顯示在這個程式的畫面上

| • 🚽 | Sear    | ch            | a a los dema  |        | -     |             |             |                   | - 0 <mark>- X</mark> |
|-----|---------|---------------|---------------|--------|-------|-------------|-------------|-------------------|----------------------|
| Ti  | imeOut/ | .(ms): 3000   | Search        |        |       |             |             |                   |                      |
|     |         | Туре          | IP/Port       | Name   | Alias | Mask        | Gateway     | MAC               | DHCP                 |
|     | Þ       | TCP boradcast | 192.168.255.1 | ET7H16 |       | 255.255.0.0 | 192.168.0.1 | 00:0d:e0:00:00:ff | 0                    |
|     | *       |               |               |        |       |             |             |                   |                      |
|     |         |               |               |        |       |             |             |                   |                      |
|     |         |               |               |        |       |             |             |                   |                      |
|     |         |               |               |        |       |             |             |                   |                      |
|     |         |               |               |        |       |             |             |                   |                      |
|     |         |               |               |        |       |             |             |                   |                      |
| l   | •       |               |               |        |       |             |             |                   |                      |

5. 直接點選要設定的 PET-7H24M,會出現以下設定畫面

| IP Address : 192.168.255.1 MA                         | SK: 255.255.0.0                 | Alias :    |
|-------------------------------------------------------|---------------------------------|------------|
| Gateway : 192.168.0.1 MA                              | AC: 00:0d:e0:00:00:ff           | DHCP : N/A |
| warning!!<br>Contact your Network Administrator to ge | et correct configuration before | OK Cancel  |

- 於 IP address/ Mask/Gateway/Alias 欄位寫入新的設定值,然後按下
   "OK"按鈕
- 7. 等待 PET-7H24M 重新開機。(重開機,新的設定值即生效)

# 高速採集及觸發模式簡介

#### PET-7H24M 的數據採集及觸發模式說明

二種數據採集方式及多種觸發模式提供高速採集 AI 通道的輸入值。下 圖顯示採集及觸發模式其相對應有效的操作頻率範圍。

| 採集模式<br>觸發 | <b>連續即時傳</b> 輸 | N 筆數據採集         |
|------------|----------------|-----------------|
| 軟體命令觸發     | 20 ~ 60 kHz    | 60 ~ 200 kHz    |
| 類比輸入準位觸發   | -              | 20 Hz ~ 128 kHz |

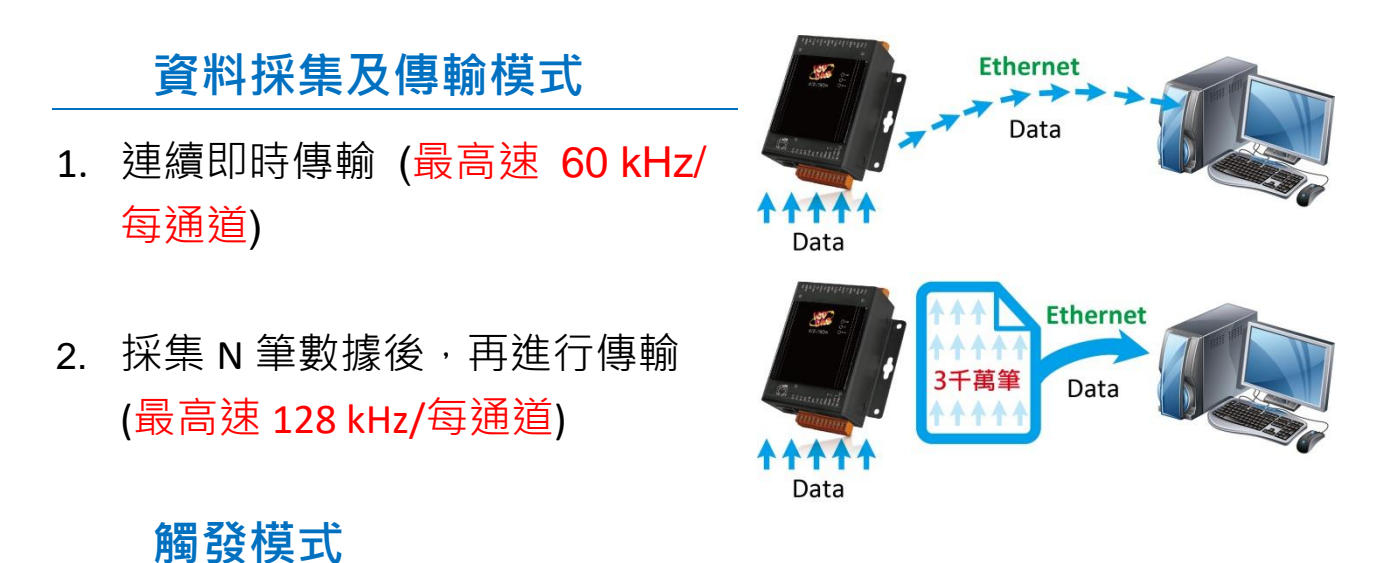

#### 1. 軟體命令觸發

由 PC 端下命令設定好 A/D 採集的參數,再下命令觸發後,開始 進行連續或是 N 筆數據的 A/D 採集。

#### 2. 類比輸入準位觸發

類比輸入觸發是指定的類比輸入通道其電壓訊號高於或是低於某 個特定的電壓設定值時進行觸發,使用者也可以指定輸入訊號的 觸發電壓位準範圍,類比輸入電壓一旦超出這範圍或進入這範圍 便觸發開始進行資料採樣。

# 簡單使用

利用 HSDAQ Utility 可以做簡單的 AI 高速採集操作,採集的資料會自動 儲存在 PC 磁碟內,資料也會顯示在畫面圖表上。此工具可以做為入門 的測試及簡單的診斷使用。

#### 步驟:

1. 執行 HSDAQ Utility。於以下畫面 輸入 PET-7H24M 的 IP address, 點選"Connect"連線。

| HSDAQ Utility Version 1.0.1.4 |                           |                    |  |
|-------------------------------|---------------------------|--------------------|--|
| 🔀 Tools                       |                           |                    |  |
| Configurations                | I/O Status Plot Operation | Module Information |  |
| IP                            | 10.0.8.224                | Connect            |  |
| Gain                          | [0] +/- 10V               | -                  |  |
| Channels                      | 1 CH 👻                    |                    |  |
| DAQ Mode                      | AI DAQ Mode 👻             |                    |  |
| Trigger                       | Software Start            | T                  |  |
| Sample Rate                   | 20                        | Hz test            |  |
| Sample Count                  |                           | 0 Set              |  |
|                               | 🗌 Continue mode           |                    |  |
|                               |                           |                    |  |
|                               |                           |                    |  |

- 2. 設定 AI 高速採集的參數值
  - 2.1. 選擇 Gain<sup>,</sup>是+/-10V<sup>+</sup>+/-5V<sup>+</sup>+/-2.5V<sup>+</sup>+/-1.25V<sup>+</sup>+/-0.625V<sup>+</sup> +/-0.3V<sup>+</sup>+/-0.15V<sup>+</sup>+/-0.075V<sup>+</sup>+/-0.04V<sup>+</sup>+/-0.02V<sup>+</sup>
  - 2.2. 選擇掃瞄的 AI 通道數
  - 2.3. 選擇觸發模式 (Trigger)
    - 0: 軟體命令觸發
    - 1: 類比輸入準位觸發
  - 2.4. 輸入 Sample Rate (20~128 kHz)
  - 2.5. 設置採集資料的筆數
    設定值為 0,為連續即時傳輸模式,會一直儲存資料。需按"
    Stop"鈕才會停止採集。
    設定值大 0,當採集的筆數達到設定的筆數,採集會自動停止。

2.6. 上面步驟完成後,按下"
 Set"鈕,將設定值寫至
 PET-7H24M 模組。

| 🔀 Tools        |            |                  |                   |
|----------------|------------|------------------|-------------------|
| Configurations | DIO Status | Plot Operation   | Module Inform 🔹 🕨 |
| IP             | 10.0.8.2   | 22               | Close             |
| Gain           | [8] +/- 0. | .035V            | •                 |
| Channels       | 4 CH       |                  | •                 |
| DAQ Mode       | AI DAQ     | Mode             | ~                 |
| Trigger        | Software   | Start            | •                 |
| Sample Rate    |            | 200 <sub>H</sub> | Iz                |
| Sample Count   |            | 128              | 00 Set            |
|                | 🔲 Contin   | ue mode          |                   |

#### 3. 開始 AI 高速資料採集

- 2.1. 按下 Start 鈕。如有設置筆數,採集筆數達到這設定值時,會 自動停止。若筆數為 0,需手動點選 Stop 停止。
- 2.2. 選擇要顯示的資料所在的資料夾,資料夾分層為 1.IP 2.日期。
- 2.3. 選取要顯示哪一筆資料檔案。
- 2.4. 以下畫面的上面是資料所繪成的波形圖,下面是每個 Channel 的數據,每一頁顯示 1000 筆資料。

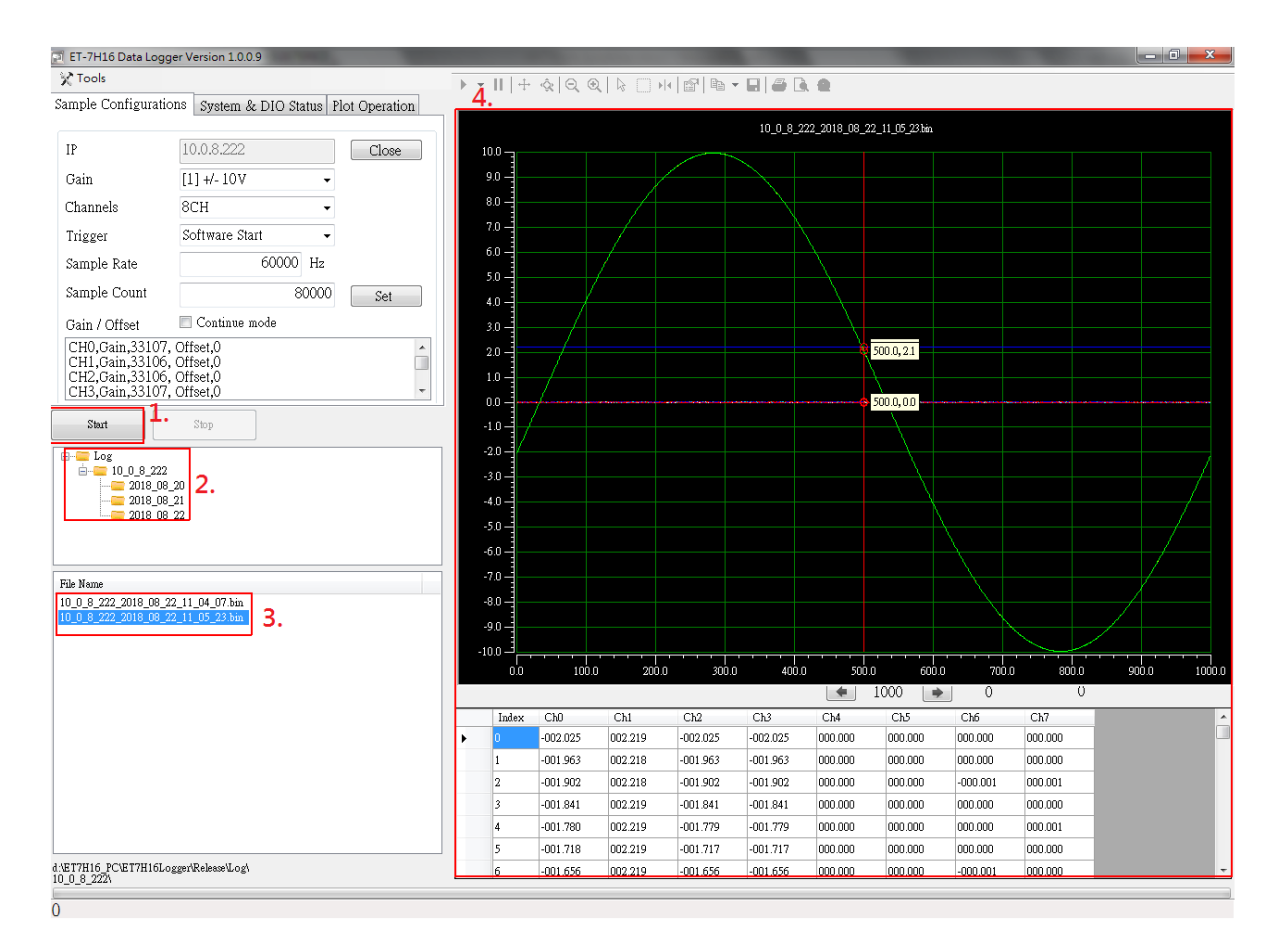

# 程式開發

### 開發前置準備

#### 取得程式開發使用的函式庫

PET-7H24M SDK 函式庫支持 32/64 位元 Windows 7 /8 /10。 PET-7H24M DAQ SDK 包含的檔案

| 檔案           | 說明            |
|--------------|---------------|
| HSDAQ.dll    |               |
| HSDAQ.lib    | 應用於 VC 程式開發   |
| HSDAQ.h      |               |
| HSDAQNet.dll | 應用於 .NET 程式開發 |

由網站取得最新版 SDK 函式庫的相關檔案,路徑如下 <u>https://www.icpdas.com/tw/download/show.php?num=2941</u>

使用 HSDAQ.dll & HSDAQNet.dll 之前,必須先安裝 HSDAQ\_SDK\_package.exe,才能正確使用 dll。HSDAQ\_SDK\_package.exe 取得路徑與 SDK 取得路徑相同。安裝完需要重新啟動電腦。 安裝步驟請參考 HSDAQ API 參考手冊

### 準備開發工具

於 PC 上安裝 Microsoft Visual Studio 2008 或以上版本

如何於 Visual Studio 開發環境中使用 SDK 開發程式

參考以下路徑內的 HSDAQ API 參考手冊 https://www.icpdas.com/tw/download/show.php?num=2945

於 1.4.1 節,詳細了解於 Visual Studio 使用 SDK 開發 C#程式

於 1.4.2 節,詳細了解於 Visual Studio 使用 SDK 開發 VB.NET 程式

於 1.4.3 節,詳細了解於 Visual Studio 使用 SDK 開發 VC 程式

Demo 程式下載路徑 https://www.icpdas.com/tw/download/show.php?num=4659

### 範例說明

使用程式開發高速 AI 採集功能依據不同的觸發模式及資料採集/傳輸 方式提供各種範例程式。

高速 AI 採集相關 API 函式說明及函式調用流程,請參考以下路徑內的 HSDAQ API 參考手冊,第 2.4 節高速 IO API。 <u>https://www.icpdas.com/tw/download/show.php?num=2945</u>

以下以二種模式高速採集範例及一種資料記錄範例。 1.連續即時傳輸及軟體命令觸發模式的高速採集範例 2.N 筆數據採集及軟體命令觸發模式的高速採集範例 3.N 筆數據採集及軟體命令觸發模式的資料記錄範例

### 連續即時傳輸及軟體命令觸發模式的高速採集範例

程式 API 函數調用流程圖

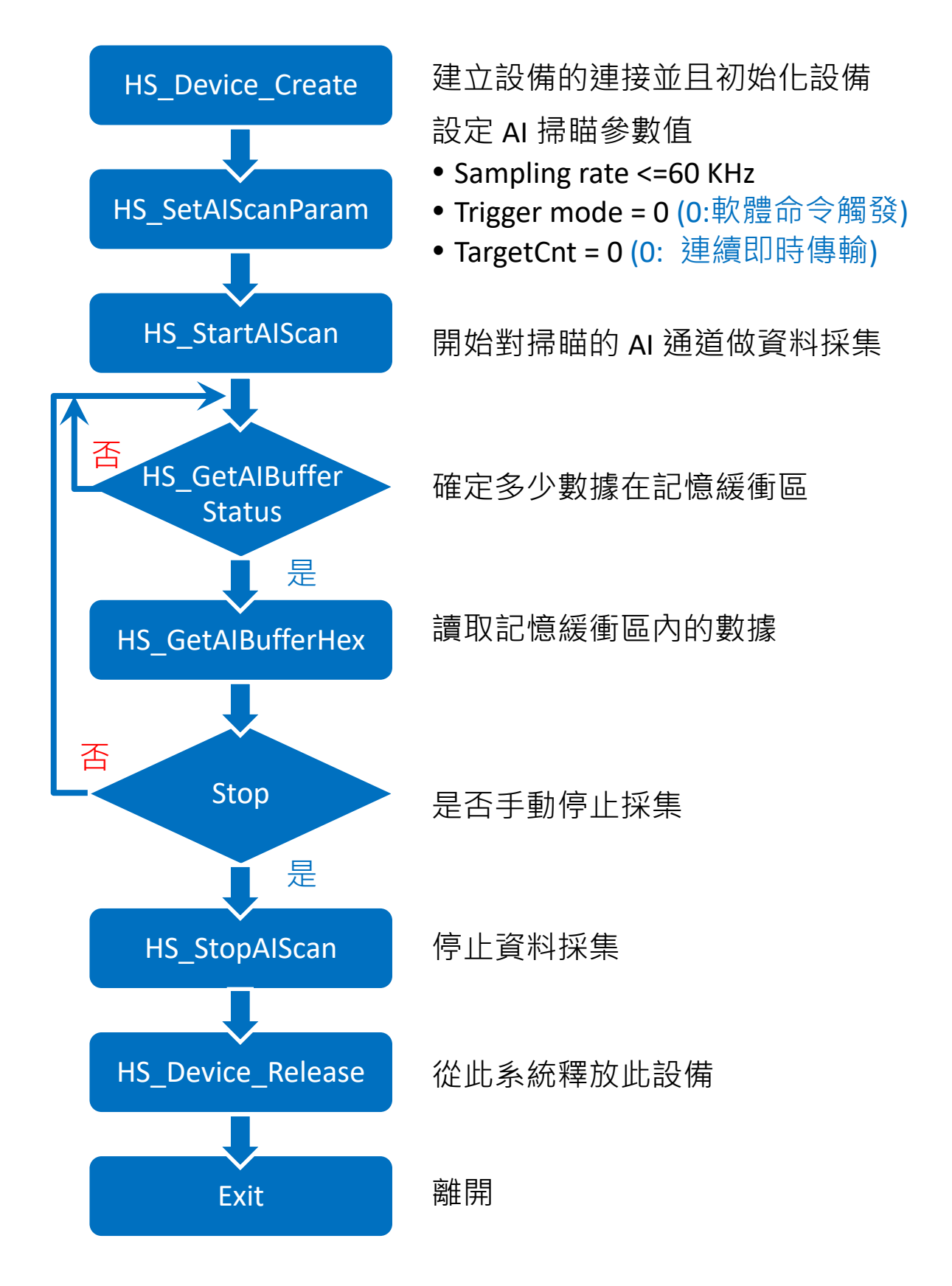

### [C程式片斷程式碼]

```
HANDLE hHS;
WORD BufferStatus=0;
float fdataBuffer[10000];
unsigned long ulleng=0;
```

```
hHS = HS_Device_Create("192.168.1.1");
//建立設備的連接並且初始化設備
```

```
HS_SetAlScanParam(hHS, 4, 0, 0, 20000, 0, 0,0);
```

/\*設定 AI 掃瞄參數值

- Sampling rate =20 kHz
- Trigger mode = 0 (0: 軟體命令觸發)
- TargetCnt =0 (0: 連續即時傳輸)

```
*/
```

HS\_StartAIScan (hHS);

```
// 開始對掃瞄的 AI 通道做資料採集
```

```
ret=HS_GetAIBufferStatus(hHS,&BufferStatus,&ulleng);
// 確定多少數據在記憶緩衝區
```

```
if(ret==false){
	printf("Error code 0x%x\r\n",HS_GetLastError());
}
else
{
	if(ulleng)
	{
	readsize=HS_GetAIBuffer(hHS,fdataBuffer, ulleng);
	//讀取記憶緩衝區內的數據
```

… } HS\_StopAlScan (hHS); // 停止資料採集 HS\_Device\_Release (hHS); // 從此系統釋放此設備

### N 筆數據採集及軟體命令觸發模式的高速採集範例

#### 函數調用流程圖

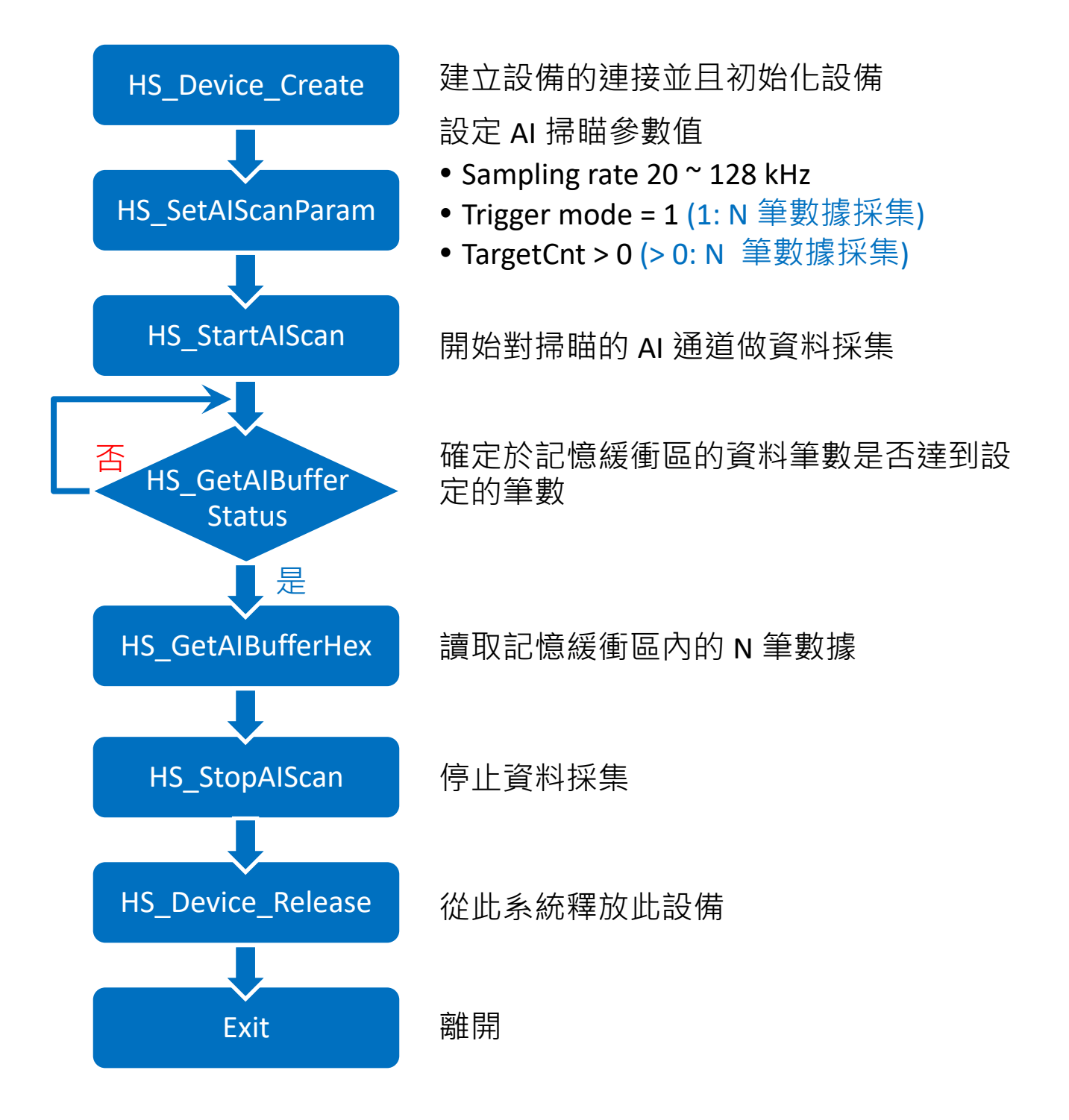

### [C程式片斷程式碼]

```
HANDLE hHS;
WORD BufferStatus=0;
float fdataBuffer[10000];
unsigned long ulleng=0;
hHS = HS_Device_Create("192.168.1.1");
//建立設備的連接並且初始化設備
```

```
HS_SetAlScanParam(hHS, 4, 0, 1, 100000, 2000000, 0,0);
/*設定 AI 掃瞄參數值
```

- Sampling rate =100 kHz
- Trigger mode = 1 (1: N 筆數據採集)
- TargetCnt =2000000 (2000000 筆數據採集)

```
*/
```

```
HS_StartAlScan (hHS);
```

//開始對掃瞄的 AI 通道做資料採集

```
ret=HS_GetAIBufferStatus(hHS,&BufferStatus,&ulleng);
//確定多少數據在記憶緩衝區
```

```
if(ret==false){
```

```
printf("Error code 0x%x\r\n",HS_GetLastError());
```

```
}
else
```

{

{

if(BufferStatus>2) //AI buffer overflow

```
/* 2: AD BUF OVERFLOW
```

```
4: AD_SCAN_STOP
```

8: AD\_DATA\_SAMPLING\_TIMEOUT

```
*/
break;
```

```
}
if(ulleng==targetCnt)
//記憶緩衝區的資料筆數達到設定的筆數
{
    unsigned long size=targetCnt;
    readsize=HS_GetAlBufferHex(hHS,(WORD *)dataBuffer,size);
    //讀取記憶緩衝區內的 N 筆數據
}
HS_StopAlScan (hHS); //停止資料採集
HS_Device_Release (hHS); //從此系統釋放此設備
```

## N 筆數據採集及軟體命令觸發模式的資料記錄範例

PET-7H24M 模組具有資料記錄功能。由模組上採集的資料可以傳輸至 Host PC 並保存成資料記錄檔(.bin、.txt 和 etcs)

API 函數調用流程圖

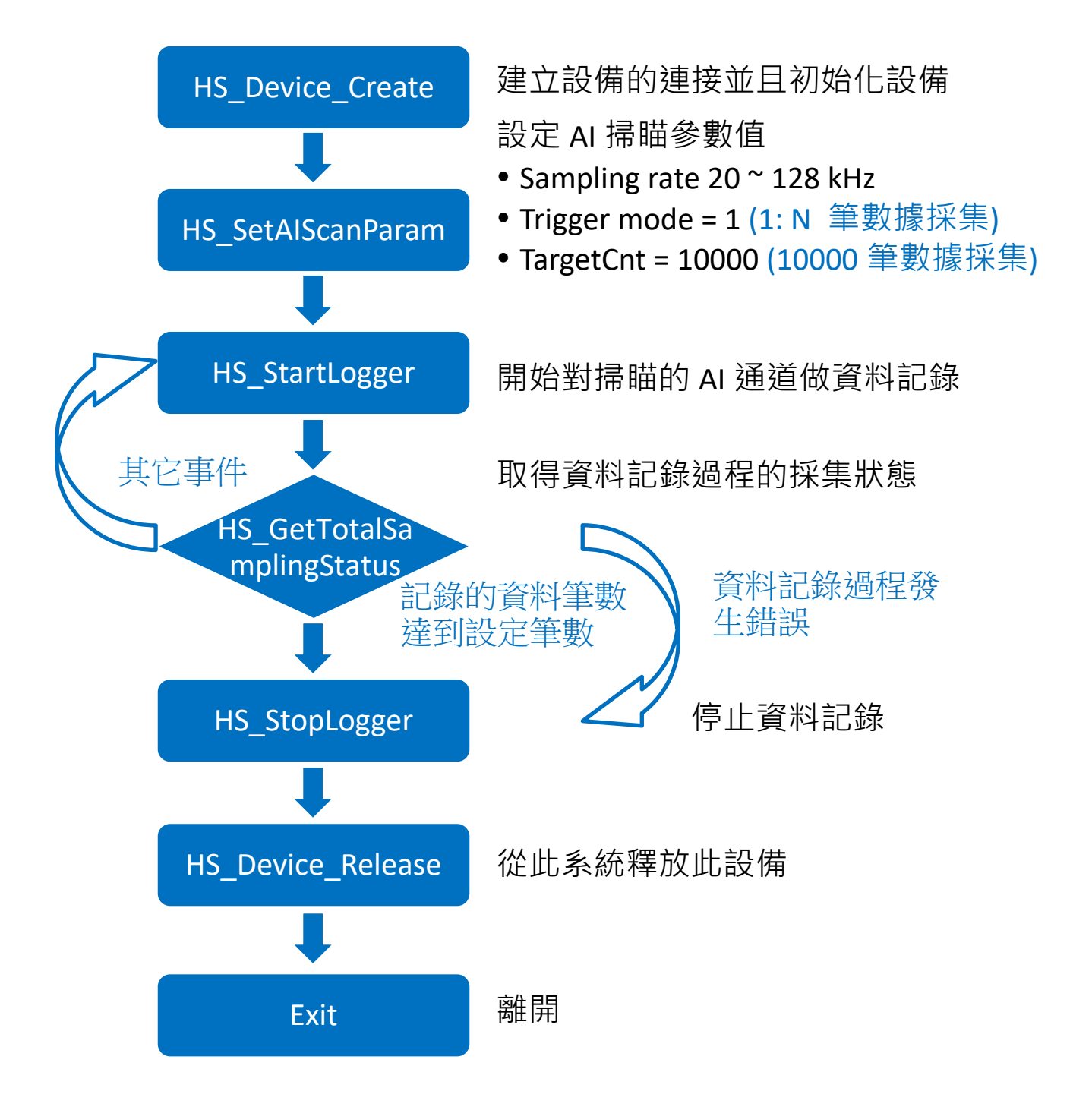

### [C 程式片斷程式碼]

HANDLE hHS;

```
hHS = HS_Device_Create("192.168.1.1");
//建立設備的連接並且初始化設備
```

```
HS_SetAlScanParam(hHS, 4, 0, 1, 20000, 10000, 0,0);
```

/\*設定 AI 掃瞄參數值

- Sampling rate =20 kHz
- Trigger mode = 0 (0: 軟體命令觸發)
- TargetCnt = 10000 (10000 筆資料)

```
*/
```

```
HS_StartLogger(hHS,NULL,2,0);
//開始對掃瞄的 AI 通道做資料記錄
```

```
while(;;)
```

```
{
```

```
ret=HS_GetTotalSamplingStatus(hHS,&ulleng,&triggerStatus);
//於資料記錄過程取得的採集狀態
```

```
}
   else
   {
     if(CHECK BIT(triggerStatus,4) && HECK BIT(triggerStatus,5))
     //資料記錄過程發生錯誤
     {
       break; //跳出迴圈
     }
     else
     {
      .... //持續在迴圈內}
     }
   }
 }
}
HS StopLogger(hHS); // 停止資料記錄
HS Device Release(hHS); //從此系統釋放此設備
/*利用 Data logger API 函式讀取資料記錄檔資料*/
HANDLE hlf;
TCHAR tcgetfulfilelPath[MAX PATH]={0};
int ind=HS GetAllLogFiles(NULL,1);
if(ind>0)
{
for(int i=0;i<ind;i++)</pre>
{
   hlf=HS_LogFile_Open_byIndex(i,tcgetfulfilelPath);
   DWORD samplecount;
   char startdate[32],starttime[32];
   HS GetLogFile AlScanSampleInfo(hlf,&samplecount,startdate,sta
rttime);
```

```
float *fdatabuff=( float *)malloc(sizeof(float)*samplecount);
    HS_GetLogFile_AIData(hlf, 0, samplecount, fdatabuff);
    HS_LogFile_Close(hlf);
}
```

# LabVIEW 程式

HSDAQ LabVIEW 工具組用於監控 ICP DAS 高速資料擷取模組,具有界面簡潔,容易開發等優點。工具組中包含 HSDAQ.IIb 資料庫-驅動所需的子 VI,與多個範例程式。

LabVIEW 範例及相關元件,可由以下路徑取得 https://www.icpdas.com/tw/download/show.php?num=5527